## Instructions for Downloading Zoom Workplace

- 1. Go to https://learningservices.ca.uky.edu/zoom
- 2. Select "Get the Zoom App"

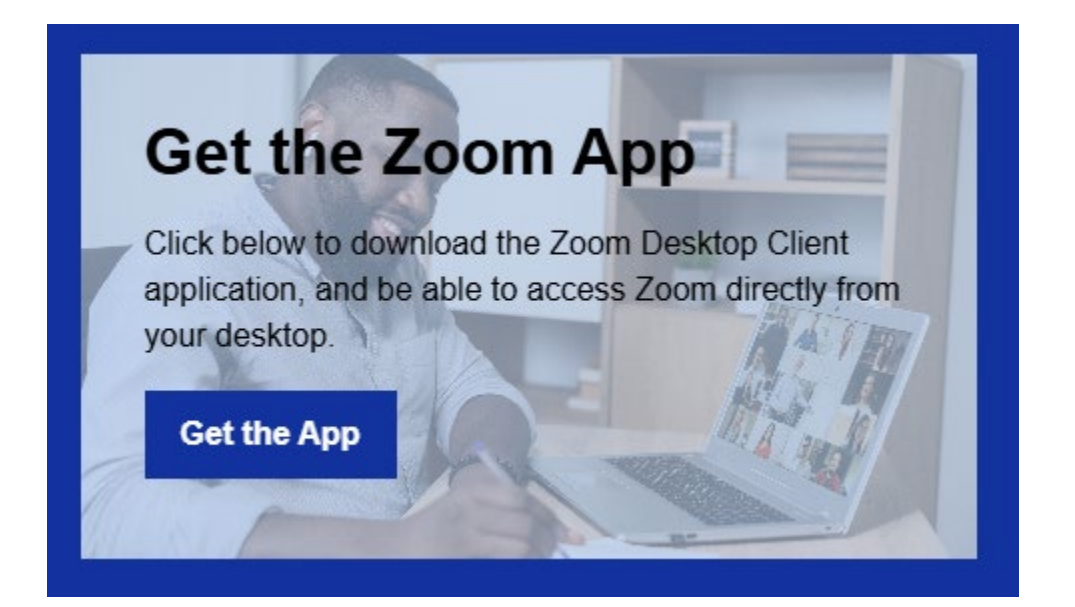

3. Select "Download 64-bit" Zoom Workplace for Windows (or the Zoom Workplace App for your relevant device).

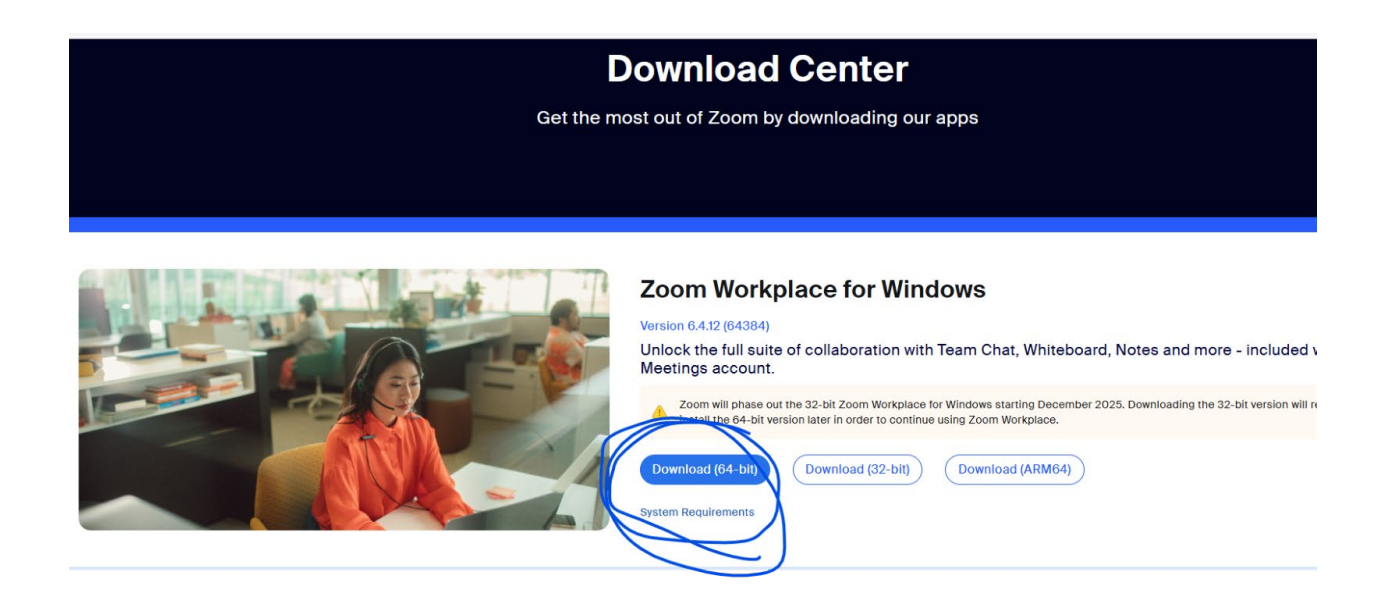

4. Once downloaded, select the Zoom installer on your browser and run the program.

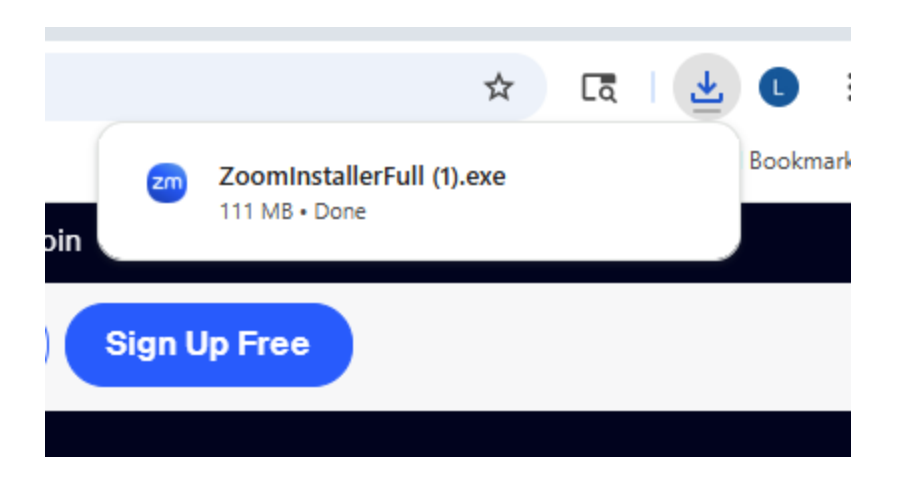

5. Once the installation finishes, open Zoom Workplace. Select SSO (Single Sign On):

| <sup>zoom</sup><br>Workplace | G<br>Home                                                | रू<br>Team Chat                                   | &<br>Phone               | iii<br>Docs | C<br>Whiteboards | Clips | •••<br>More | 💽 - 🗆 X                                                                                                    |
|------------------------------|----------------------------------------------------------|---------------------------------------------------|--------------------------|-------------|------------------|-------|-------------|----------------------------------------------------------------------------------------------------|
| < Ва                         | Wc                                                       | zoom<br>orkplace                                  | e                        |             |                  |       |             | Get more done with Al Companion<br>What is Al Companion?                                                                                                    |
| Em<br>C                      | ail or phone number<br>or<br>SSO<br>Google<br>Don't have | Next<br>sign in with<br>Apple Fa<br>an account? S | G<br>acebook N<br>ign up |             |                  |       |             | <ul> <li>I'm Al Companion, your personal Zoom<br/>assistant. I can help you with:</li> <li>Searching meetings, chats, emails, or<br/>files using keywords, attendees, or<br/>dates</li> <li>Summarizing or answering questions<br/>about meetings, chats, emails, or files</li> <li>Preparing for upcoming meetings with<br/>relevant materials</li> <li>Finding people based on relationships<br/>like team members or managers</li> <li>Getting someone's profile details such<br/>as email, location, or job title</li> <li>Answering questions using up-to-date<br/>information from web searches</li> <li>Let me know how I can assist you!</li> </ul> |
|                              | Te                                                       | rms Privacy                                       |                          |             |                  |       |             | Sign in to use Al Companion!                                                                                                    |

6. Write in the company domain and then select continue.

| Sign in with SSO  |                |  |  |  |  |  |
|-------------------|----------------|--|--|--|--|--|
| Company domain    | .zoom.us 🗸     |  |  |  |  |  |
| Com               | tinue          |  |  |  |  |  |
| l do not know the | company domain |  |  |  |  |  |

7. Use your linkblue username and password to sign into your account with UK. Once signed into the account the application should look like this:

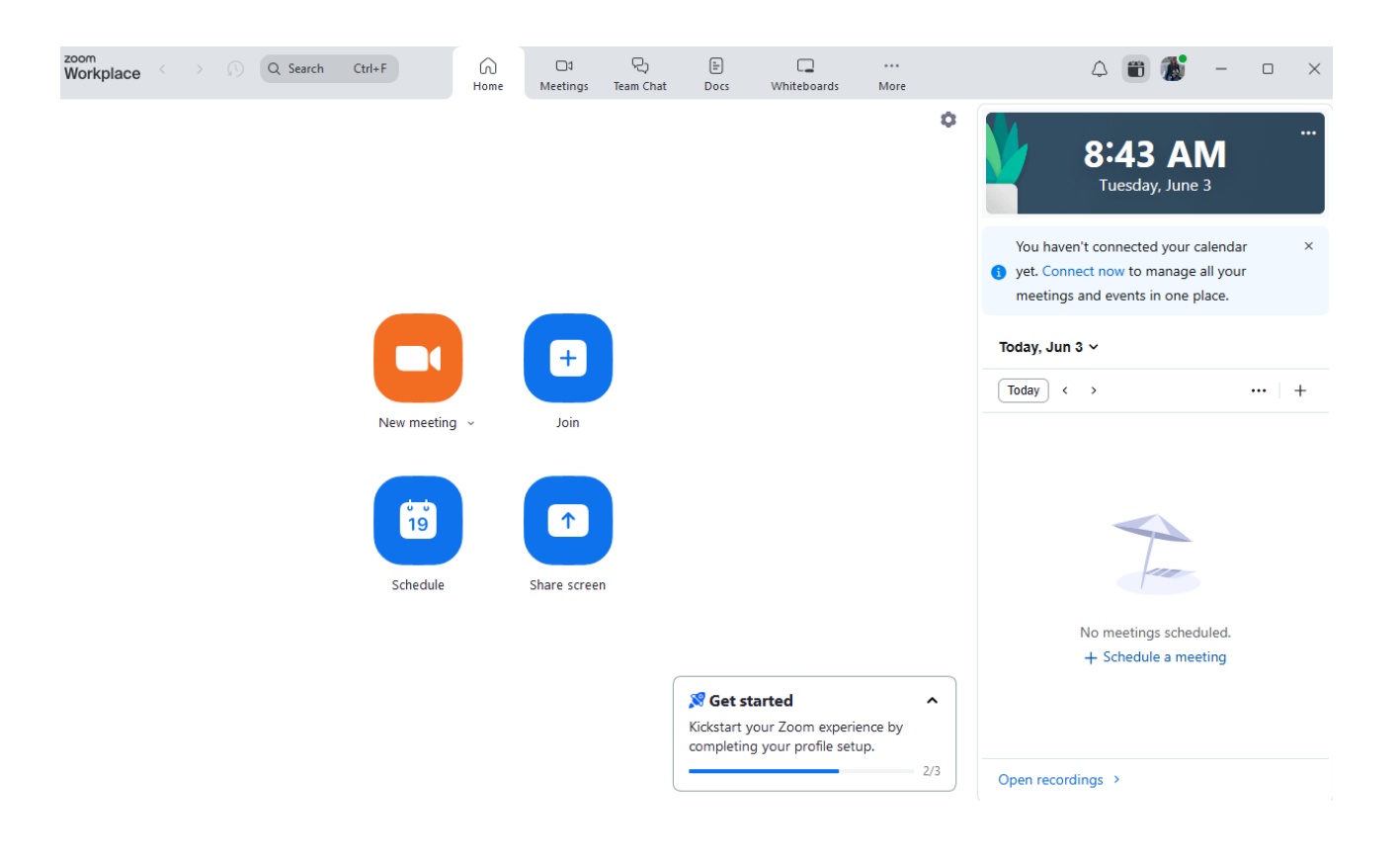